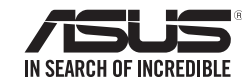

# ASUS NFC EXPRESS 2 **ASUS Wireless Charger**

Innovatively enjoy a whole new digital experience

享受創新的飲位體驗。 李受创新的数字体验。 Profitez d'une toute nouvelle expérience numérique et innovante Наспаждайтесь новыми инновационными технологиями いまだかつてない新感覚のデジタル体験を提供します。 Sperimentate un'esperienza di interazione digitale completamente nuoval Иновативно, наспаждавайте се на изцяло ново цифрово изживяване. Zcela nový převratný digitální zážitek Nyd en hel ny digital oplevelse. Geniet innovatief van een volledig nieuwe digitale ervaring. Naudi innovatiivs et kogu uut digitaals et kogemust. Nauti innovatiivisesta, aivan uudesta digitaalisesta kokemuksesi Genießen Sie ein rundum neues Digitalerlebnis. Καιν οτομική απόλαυση μιας εξολοκλήρου νέας εμπειρίας. Vadonatúj digitális élmény. Menikmati pengalaman digital yang benar-benar baru secara inovati Толығымен жаңа сандық тәжірибеге инновациялық түрде қол жеткізіңіз. 완전히 새로운 디지털 세계를 획기적으로 즐겨보세요. Güstiet pilnīgi jaunu digitālo baudījumu in ovatīvā veidā. Mėgaukitės visiškai naujais skaitmeniniais potyriais. Få glede av en helt ny, innovativ digital opplevelse. Korzystaj z zupełnie nowego cyfrowego rozwiązania. Desfrute de uma nova experiência digital de forma inovador Bucurați-vă în cel mai in ovator mod de noua experiență digital In ovativno uživajte u celom, novom, digitalnom iskustvu. Inovatívne si vychutnávajte úplne nový digitálny zážitok. Sea el primero en disfrutar de una nueva experiencia digital tota Innovativ njutning av en helt ny digital upplevelse. Tamamen yeni yaratıcı bir dijital deneyim yaşayın. Tân hưởng trải nghiêm số hoàn toàn mới theo cách cải tiến พร้อพร้อกับกระการกระไขรอบกระวัติใจระไขบ่ขั้วขบด... متمتع بتجربة رقمية جديدة تمامًا وبشكل مبتكر لذتى متفاوت از يك تجربه كامل ديجيتالي جديد

Copyright © ASUSTeK Computer Inc. All Rights Reserved

## Thanks for your purchase!

ASUS NFC EXPRESS 2 combines several remote access functions that are activated via an NFC-supported smart device or the bundled NFC tag. The ASUS Wireless Charger allows you to charge devices with a compatible wireless charging function.

# Package contents

NOTE: If any of the following items is damaged or missing. contact your retailer. The illustrated items above are for reference only. Actual product specifications may vary per country or model.

| ASUS NFC EXPRESS<br>2box     NFC tag     ASUS Wireless Charger box       Image: Constraint of the second second seco | For ASUS NFC EXPRESS 2   |            | For ASUS      | Wireless Charger                         |  |
|----------------------------------------------------------------------------------------------------|--------------------------|------------|---------------|------------------------------------------|--|
| ASUS NFC EXPRESS<br>2box     NFC tag     ASUS Wireless Charger box       Image: Constraint of the system     Image: Constraint of the system     Image: Constraint of the system       Image: Constraint of the system     Image: Constraint of the system     Image: Constraint of the system       Image: Constraint of the system     Image: Constraint of the system     Image: Constraint of the system       Image: Constraint of the system     Image: Constraint of the system     Image: Constraint of the system                                                                                                    | ( e e                    |            |               | •                                        |  |
| USB 3.0 cable Support CD Power adapter                                                                                                    | ASUS NFC EXPRESS<br>2box | NFC tag    | ASUS Wire     | reless Charger box                       |  |
| USB 3.0 cable Support CD Power adapter Micro-USB to USB cable for power adapter                                                                                                    |                          | 0          |               |                                          |  |
| Uner Guide                                                                                                    | USB 3.0 cable            | Support CD | Power adapter | Micro-USB to USB cable for power adapter |  |
|                                                                                                    |                          |            |               |                                          |  |

# Product specifications for ASUS NFC EXPRESS 2

| NFC one-touch<br>features                 | PC Entertainment:<br>- Video to-go<br>*Download "ASUS Media Streamer" app from Google Play.<br>PC Control:<br>- Photo Express, Remote Desktop, Quick Launch, Windows® 8<br>Login and Bluetooth Pairing<br>* Download "Wi-Fi GO! & NFC Remote" app from Google Play.<br>Functions for ASUS NFC Tag (bundled):<br>- Video-to-go, Quick Launch and Windows® 8 Login                                                                                       |  |
|-------------------------------------------|----------------------------------------------------------------------------------------------------|--|
| I/O ports                                 | - 1 x USB 3.0 type A port for USB power in <sup>1</sup><br>- 2 x USB 3.0 type A ports compatible with USB 3.0/2.0/1.1<br>devices                                                                                                    |  |
| Maximum power<br>output                   | 5V, 900mA <sup>2</sup>                                                                                                    |  |
| System<br>requirements<br>(smart devices) | - Compatible with Android smartphone and tablet.<br>- Requires Android OS 4.0 or later.                                                                                                    |  |
| Operation system<br>supported (PC)        | Windows® 8 (32/64bit) / Windows® 8.1 (32/64bit)                                                                                                    |  |
| Dimension                                 | 100x100x17mm (w/h/d)                                                                                                    |  |
| Weight                                    | 83g (main unit only)                                                                                                    |  |
| ASUS Compatible motherboards              | NFC (full function):<br>297-DELUXE(NFC & WLC), 297-DELUXE, 297-PRO(Wi-<br>Fi ac), 297-PRO, 297-A, SABERTOOTH 297 MARK 1,<br>SABERTOOTH 297 MARK 2, GRYPHON 297, GRYPHON<br>297 ARMOR EDITION, MAXIMUS VII FORMULA, MAXIMUS<br>VII IMPACT, 287-DELUXE, 287-EXPERT, 287-PRO,<br>287-PLUS, 287-A, SABERTOOTH 287, GRYPHON 287,<br>MAXIMUS VI EXTREME<br>NFC (Video-to-go, Quick Launch and Windows® 8 Login):<br>- ASUS 297/287/H97/H87/B85 series models |  |
|                                           | Visit www.asus.com for updated compatible model lists.                                                                                                    |  |

1. For sufficient power, ensure to connect your ASUS NFC EXPRESS 2 to your computer's USB 3.0 port.

2. We strongly recommended that you provide additional power for ASUS NFC EXPRESS 2 when more than one USB 3.0 devices are connected to the USB 3.0 ports.

# Using your ASUS NFC EXPRESS 2

- 1. Connect your ASUS NFC EXPRESS 2 box to your desktop PC using the bundled USB cable.
- 2. Use the bundled support CD to install ASUS HomeCloud with your desktop PC then launch ASUS HomeCloud.

NOTE: Ensure that you install ASUS HomeCloud from the support DVD that came with your desktop PC or motherboard package.

# Product Overview:

# ASUS NFC EXPRESS 2 and NFC tag

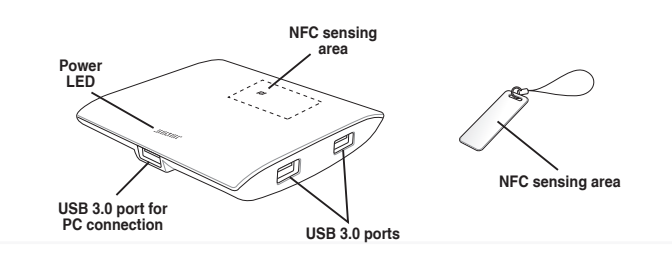

NOTE: DO NOT connect a keyboard/mouse to any USB 3.0 port when installing the Windows® operating system. USB 3.0 devices under Windows® 8 and ensure that you have installed the USB 3.0 driver.

# Product specifications for ASUS Wireless Charger

| I/O ports                      | 1 x micro USB type B port for USB/adapter power in1                                                                                                    |  |
|--------------------------------|----------------------------------------------------------------------------------------------------|--|
| Wireless power<br>standard     | Wireless Power Consortium(WPC) Qi 1.1, coil type A11                                                                                                    |  |
| Maximum power<br>output        | 5V, 1A                                                                                                    |  |
| Charging distance              | 5mm<br>* Place the device on the inductive (Qi logo) center of the<br>ASUS Wireless Charger                                                                                                    |  |
| Charging method                | One ASUS Wireless Charger box to one charging device only                                                                                                    |  |
| LED status<br>indication       | Red: charging started     Blue: charging completed     (depends on the charging receivers'/devices' behavior)     Blinking: charging abnormal     (put the charging receiver/device on the box again)     Off: standby                        |  |
| Requirements                   | The ASUS Wireless Charger is compatible with smartphones,<br>tablets and devices with built-in wireless charger function. <sup>2</sup><br>* WARNING! Do not put metal case or any metal materials<br>between the charger box and the devices. |  |
| Charger standby<br>consumption | Less than 0.45 W                                                                                                    |  |
| Charging frequency             | 112-205 KHz                                                                                                    |  |
| Dimension                      | 100 x 83 x 17 mm (w/l/h)                                                                                                    |  |
| Weight                         | 99g (main unit only)                                                                                                    |  |
| Compatibility                  | Compatible with Wireless Power Consortium(WPC) Qi 1.1/1.0 devices and receivers. Visit www.wirelesspowerconsortium. com/products/ for further info.                                                                                           |  |

1. Use the power adapter bundled with your purchase.

2. Purchase an extra Qi wireless charging receiver if your NFC-enabled device does not include it.

# Using your ASUS Wireless Charger

- 1. Connect the micro USB to USB cable to the power adapter.
- . Plug the power adapter into a 100V~240V power source.
- . Connect the micro USB to USB cable to your ASUS Wireless Charger.

NOTE: The bundled micro USB to USB cable is for charging only.

### Product overview:

# ASUS Wireless Charger

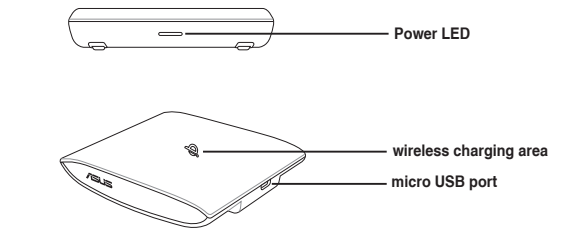

### NOTE:

- Place the compatible device on the wireless charging area to enable charging.
- Actual compatibility may vary depending on your smart device's charging receiver.
- Select Apple-certified charging receivers for Apple<sup>™</sup> products.

### IMPORTANT!

- Do not use the ASUS NFC EXPRESS 2 box and the ASUS Wireless Charger box near water.
- Do not put metal objects on the ASUS Wireless Charger box to avoid overheating.
- Ensure that the voltage indicated on the power adapter corresponds to the local power voltage.
- Follow the instructions presented in this user quide.
- Do not use damaged cabled, power adapters, and other peripherals.
- Magnetic fields generated by mobile devices may damage data on magnetic storage media, such as credit cards, computer discs or tapes. Do not place your device next to such media.
- The ASUS Wireless Charger and your NFC-enabled device may become warm to hot while in use. Do not cover the ASUS Wireless Charger and keep it away from your body while it is connected to a power source.
- If the ASUS Wireless Charger overheats, it switches off automatically. If this happens, let your ASUS Wireless Charger cool down for a few minutes before trying to use it

# Using the ASUS NFC EXPRESS 2 program

ASUS NFC EXPRESS 2combines several convenient remote access functions that can be activated via your NFC-enabled device or via the bundled NFC tag.

### To use ASUS ASUS NFC EXPRESS 2:

1. Install ASUS HomeCloud from the bundled support CD.

### IMPORTANT!

- You need administrative privileges to install ASUS HomeCloud.
- ASUS HomeCloud is only supported under Windows<sup>®</sup> 8. For more details about NFC EXPRESS, please visit ASUS Support site at support.asus.com
- Download the latest ASUS HomeCloud version from ASUS Support site at support.asus.com
- Connect your ASUS NFC EXPRESS 2 box to your computer's USB 3.0 port using the bundled USB 3.0 cable.
- 3. On your NFC-enabled device, go to Google Play Store and download the ASUS Wi-Fi GO! & NFC Remote app.
- 4. Ensure that your computer and your NFC-enabled device are connected to the same Wi-Fi network.
- 5. Launch ASUS HomeCloud on your computer
- To launch NFC EXPRESS on your NFC-enabled device, tap Wi-Fi GO! & NFC Remote app.

IMPORTANT! The Remote Desktop and Photo Express functions only work with NFC-enabled device and selected models that support Wi-Fi GO! and Remote GO!. For more details, please visit ASUS Support site at support. asus.com

# Setting up Windows<sup>®</sup> 8 Login

The Windows 8 Login function allows you to use the bundled NFC tag or your NFC-enabled device to instantly launch Windows® 8 without entering your username and password.

- . Using your computer, launch ASUS NFC EXPRESS 2, Using your smart device, launch Wi-Fi GO! & NFC Remote and tap Enter under ASUS NFC EXPRESS 2.
- 2. Click or tap Windows 8 Login tab.
- 3. On the NFC EXPRESS screen, tap Windows 8 Login.
- 4. On the Account and Password fields, enter your Windows<sup>®</sup> 8 login account details.
- I. Click or tap **Next** and put the bundled NFC tag on the ASUS NFC EXPRESS 2box until tagging is successfully completed.
- . Put the bundled NFC tag on the ASUS NFC EXPRESS 2 box to instantly enter the Windows® 8 OS

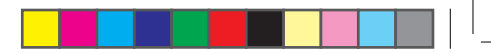

# Setting up Quick Launch

The Quick Launch function allows you to guickly launch your favorite apps, games, and websites simply via tapping the bundled NFC tag or your NFC-enabled device on the NFC EXPRESS box.

> NOTE: You can customize up to ten Quick Launch profiles on your computer.

### To customize and launch a Quick Launch profile using the bundled NFC tag:

- 1. Launch ASUS NFC EXPRESS 2 on your computer and click or tap Quick Launch tab.
- 2. On the Profile dropdown list, select the profile that you want to customize.
- 3. On the Description field, enter the description for your selected Quick Launch profile.
- Click or tap Add to add your favorite websites and Windows<sup>®</sup> 8-supported files or apps for your Quick Launch profile.
- 5. Click or tap Write tag and wait until tagging is successfully completed, then click or tap Finish.
- Put the bundled NFC tag on the ASUS NFC EXPRESS 2 box and guickly launch files, apps, or websites based on the current tagged Quick Launch profile.

# Using Remote Desktop

The Remote Desktop function allows you to remotely access and control your computer from your NFC-enabled device. You can enable this function from your computer or from your NFC-enabled device.

### Enabling Remote Desktop from your computer

1. Install Wi-Fi GO! or Remote GO! on your computer.

NOTE: Download Wi-Fi GO! or Remote GO! from ASUS Support site at <u>support.asus.com</u>

- Launch ASUS NFC EXPRESS 2 on your computer and click or tap Remote Desktop tab.
- 3. Put your NFC-enabled device on the ASUS NFC EXPRESS 2 box, and tap the screen.
- Enabling Remote Desktop from NFC-enabled devices
- Launch Wi-Fi GO! & NFC Remote, and tap Enter under NFC EXPRESS.
- 2. On the ASUS NFC EXPRESS 2 screen, tap Remote Desktop.
- Put your NFC-enabled device on the ASUS NFC EXPRESS 2 box, and tap the screen.

# Using Photo Express

The Photo Express function allows you to transfer, sync, and back up your photos and videos from your NFC-enabled device to your computer. You can enable this function from your computer or from your NFC-enabled device.

### IMPORTANT!

- Photo Express auto-syncs photos and videos that have not been synced with your computer.
- Photo Express transfers files that are saved in your NFCenabled device's default photo and video folders only.

### Enabling Photo Express from your computer

1. Install Wi-Fi GO! or Remote GO! on your computer.

NOTE: Download Wi-Fi GO! or Remote GO! from ASUS Support site at <u>support.asus.com</u>

- Launch ASUS NFC EXPRESS 2 or PC or Wi-Fi GO! NFC Remote on your computer and click or tap Photo Express tab.
- 3. Put your NFC-enabled device on the ASUS NFC EXPRESS 2 box, and tap the screen.
- Put your NFC-enabled device on the ASUS NFC EXPRESS 2 box, and tap the screen to transfer, auto-sync, and back up your photos and videos.

## Using Video-to-go

Stream videos from your PC to your NFC-enabled device or vice versa using Video-to-go.

### Enabling Video-to-go from your computer

- Install ASUS Media Streamer to your computer using the bundled support CD.
- Download the ASUS Media Streamer app from the Google Play Store to your NFC-enabled device.
- Launch the ASUS Media Streamer program then locate the video file you would like to stream.
- 4. Put your NFC-enabled device on the ASUS NFC EXPRESS 2 box to start streaming the video file.

### Streaming videos to your Smart TV

- 1. Launch NFC Express 2 from your computer.
- 2. Select a device and write its NFC information into the NFC tag.
- Place the NFC tag on the ASUS NFC Express 2 box to stream the video content to the smart TV.
- (optional) You can also stream the content to an NFC-enabled device then tap the ASUS NFC tag to it to start streaming to your smart TV.

# Using Bluetooth Pairing

Stream music files played from your NFC-enabled device to your PC using Bluetooth pairing.

### Pairing your NFC-enabled device with your computer

- Launch ASUS HomeCloud on your computer and Download the ASUS Wi-Fi GO! & NFC Remote app from the Google Play store to your NFC-enabled device.
- 2. On the ASUS HomeCloud screen, select the **Bluetooth Pairing** tab.
- Put your NFC-enabled device on the ASUS NFC EXPRESS 2 box, and tap the screen to start pairing.
- Once pairing is successful, select the music file from your device.
- Tap your NFC-enabled device on the ASUS NFC EXPRESS 2 box to launch the music player toolbar on your computer then click Play.

NOTE: When pairing your NFC-enabled device for the first time, a disconnection notice appears on your device due to an A2DP profile limitation. Just tap again your NFC-enabled device on the ASUS NFC Express 2 box to begin streaming music and playing it on your computer's speaker.

### Safety Notices for ASUS NFC Express 2

### Federal Communications Commission Statement

This device complies with Part 15 of the FCC Rules. Operation is subject to the following two conditions: (1) This device may not cause harmful interference. (2)This device must accept any interference received including interference that may cause undesired operation.

This equipment has been tested and found to comply with the limits for a Class B digital device, pursuant to Part 15 of the FCC Rules. These limits are designed to provide reasonable protection against harmful interference in a residential installation. This equipment generates, uses and can radiate radio frequency energy and, if not installed and used in accordance with manufacturer's instructions, may cause harmful interference to radio communications. However, there is no guarantee that interference will not occur in a particular installation. If this equipment does cause harmful interference to radio or television reception, which can be determined by turning the equipment off and on, the user is encouraged to try to correct the interference by one or more of the following measures: (1) Reorient or relocate the receiving antenna. (2) Increase the separation between the equipment and receiver. (3) Connect the equipment to an outlet on a circuit different from that to which the receiver is connected. (4) Consult the dealer or an experienced radio/TV technician for help.

#### Labeling requirements

This device complies with Part 15 of the FCC Rules. Operation is subject to the following two conditions: (1) this device may not cause harmful interference, and (2) this device must accept any interference received, including interference that may cause undesired operation.

### CE: European Community Compliance Statement

The equipment complies with the RF Exposure Requirement 1999/519/EC, Council Recommendation of 12 July 1999 on the limitation of exposure of the general public to electromagnetic fields (0–300 GHz). This wireless device complies with the R&TTE Directive.

#### Canadian Department of Communications Statement

This digital apparatus does not exceed the Class B limits for radio noise emissions from digital apparatus set out in the Radio Interference Regulations of the Canadian Department of Communications.

This class B digital apparatus complies with Canadian ICES-003.

### IC: Canadian Compliance Statement

Complies with the Canadian ICES-003 Class B specifications. This device complies with RSS 210 of Industry Canada. This Class B device meets all the requirements of the Canadian interference-causing equipment regulations.

This device complies with Industry Canada license exempt RSS standard(s). Operation is subject to the following two conditions: (1) this device may not cause interference, and (2) this device must accept any interference, including interference that may cause undesired operation of the device.

Cut appareil numérique de la Classe B est conforme à la norme NMB-003 du Canada. Cet appareil numérique de la Classe B respecte toutes les exigences du Règlement sur le matériel brouilleur du Canada.

Cet appareil est conforme aux normes CNR exemptes de licence d'Industrie Canada. Le fonctionnement est soumis aux deux conditions suivantes :

(1) cet appareil ne doit pas provoquer d'interférences et

(2) cet appareil doit accepter toute interférence, y compris celles susceptibles de provoquer un fonctionnement non souhaité de l'appareil.

#### Australia statement notice

From 1 January 2012 updated warranties apply to all ASUS products, consistent with the Australian Consumer Law. For the latest product warranty details please visit http:// support.asus.com. Our goods come with guarantees that cannot be excluded under the Australian Consumer Law. You are entitled to a replacement or refund for a major failure and compensation for any other reasonably foreseeable loss or damage. You are also entitled to have the goods repaired or replaced if the goods fail to be of acceptable quality and the failure does not amount to a major failure.

If you require assistance please call ASUS Customer Service 1300 2787 88 or visit us at http://support.asus.com

### NCC Warning

經型式認證台格之低功率射頻響攝,非經計可,公司、商號或使用者均不得擅自 變更頻率、加大功率或變更原設計之特性及功能。 低功率對頻電攝之使用不得影響無說安全及干擾合法通信;經發現有干擾現象時,應立 即停用,並改善至無干擾時方得繼續使用。 前項合法通信,指依電信法規定作葉之無線電通信。低功率射頻電機須忍受合法 通信或工業、科學及醫療用電波網對性電機設備之干擾。

### KCC Warning

 B 급 기기
 이 기기는 가정용(B 급) 전자파적합기기로서

 (가정용
 주로 가정에서 사용하는 것을 목적으로 하며,

 방송통신기자재)
 모든 지역에서 사용할 수 있습니다.

"당해 무선설비는 전파혼신 가능성이 있으므로 인명안전과 관련된 서비스는 할 수 없습니다."

### ASUS Wireless Charger Notice for Denmark

Apparatets stikprop skal tilsluttes en stikkontakt med jord, som giver forbindelse til stikproppens jord.

#### Offer to Provide Source Code of Certain Software

This product contains copyrighted software that is licensed under the General Public License ("GPL"), under the Lesser General Public License Version ("LGPL") and/or other Free Open Source Software Licenses. Such software in this product is distributed without any warranty to the extent permitted by the applicable law. Copies of these licenses are included in this product.

Where the applicable license entitles you to the source code of such software and/or other additional data, you may obtain it for a period of three years after our last shipment of the product, either (1) for free by downloading it from http://support.asus.com/download or (2) for the cost of reproduction and shipment, which is dependent on the preferred carrier and the location where you want to have it shipped to, by sending a request to: ASUSTEK Computer Inc. Legal Compliance Dept.15 Li Te Rd.,Beitou, Taipei 112, Taiwan

In your request please provide the name, model number and version, as stated in the About Box of the product for which you wish to obtain the corresponding source code and your contact details so that we can coordinate the terms and cost of shipment with you.

The source code will be distributed WITHOUT ANY WARRANTY and licensed under the same license as the corresponding binary/object code.

This offer is valid to anyone in receipt of this information.

ASUSTeK is eager to duly provide complete source code as required under various Free Open Source Software licenses. If however you encounter any problems in obtaining the full corresponding source code we would be much obliged if you give us a notification to the email address gpl@asus.com, stating the product and describing the problem (please DO NOT send large attachments such as source code archives, etc. to this email address).

#### ASUS Recycling/Takeback Services

ASUS recycling and takeback programs come from our commitment to the highest standards for protecting our environment. We believe in providing solutions for you to be able to responsibly recycle our products, batteries, other components as well as the packaging materials. Please go to http://csr.asus.com/english/Takeback.htm for detailed recycling information in different regions.

#### Warranty Notice

CAUTION! Any changes or modification not expressly approved by the grantee of this device could void the user's authority to operate the equipment.

#### REACH

Complying with the REACH (Registration, Evaluation, Authorisation, and Restriction of Chemicals) regulatory framework, we published the chemical substances in our products at ASUS REACH website at http://csr.asus.com/english/REACH.htm.

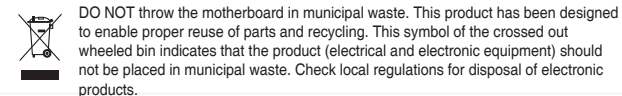

DO NOT throw the mercury-containing button cell battery in municipal waste. This symbol of the crossed out wheeled bin indicates that the battery should not be placed in municipal waste.

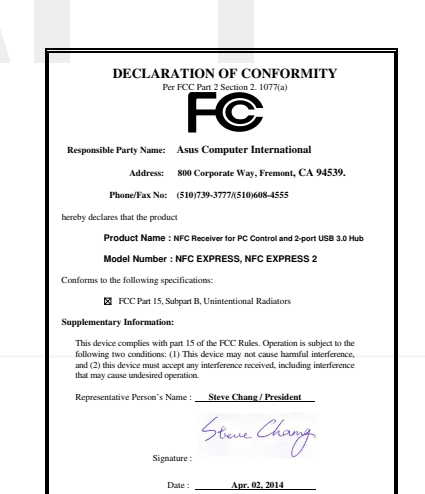

| We the undersigned                                                                                                    |                                                                                                    |
|----------------------------------------------------------------------------------------------------|----------------------------------------------------------------------------------------------------|
| Manufacturer:                                                                                                    | ASUSTEK COMPUTER INC.                                                                                                    |
| Address:                                                                                                    | 4F, No. 150, LI-TE Rd., PEITOU, TAIPEI 112, TAIWAN                                                                                                    |
| Authorized representative in Europe:                                                                                                    | ASUS COMPUTER GmbH                                                                                                    |
| Address, City:                                                                                                    | HARKORT STR. 21-23, 40880 RATINGEN                                                                                                    |
| Country:                                                                                                    | GERMANY                                                                                                    |
| declare the following apparatus:                                                                                                    |                                                                                                    |
| Product name :                                                                                                    | NFC Receiver for PC Control and 2-port USB 3.0 Hub                                                                                                    |
| Model name :                                                                                                    | NFC EXPRESS, NFC EXPRESS 2                                                                                                    |
| conform with the essential requirements                                                                                                    | of the following directives:                                                                                                    |
| 2004/108/EC-EMC Directive                                                                                                    |                                                                                                    |
| EN 55022-2010+AC:2011<br>EN 61000-3-2 2006+A2:2009                                                                                                    | EN 55024:2010<br>EN 61000-3-3/2008                                                                                                    |
| EN 55013:2001+A1:2003+A2:2005                                                                                                    | EN 55020:2007+A11:2011                                                                                                    |
| 1999/5/EC-R&TTE Directive                                                                                                    |                                                                                                    |
| Process of the 1 process of the 1 process of the 1 | Britishing         Description         Description           Britishing         Description         Description         Description           Britishing         Description         Description         Description         Description           Britishing         Description         Description <t< td=""></t<> |
| Declaration Date: 02/04/2014                                                                                                    | (EC conformity marking)<br>Position : CEO<br>Name : <u>Jerry Shen</u>                                                                                                    |

| EC Decla                                | ration of Conformity                                      |
|-----------------------------------------|-----------------------------------------------------------|
| We, the undersigned.                    | IN SEMAN OF INORES                                        |
| Manufacturer:                           | ASUSTeK COMPUTER INC.                                     |
| Address, City:                          | 4F, No. 150, LI-TE Rd., PEITOU, TAIPEI 112, TAWAN         |
| Country:                                | TAWAN                                                     |
| Authorized representative in Europe:    | ASUS COMPUTER GmbH                                        |
| Address, City:                          | HARKORT STR. 21-23, 40880 RATINGEN                        |
| Country:                                | GERMANY                                                   |
| declare the following apparatus:        |                                                           |
| Product name :                          | WPC Qi 1.1/1.0 compliance wireless charging micro-USB box |
| Model name :                            | Wireless Charger                                          |
| conform with the essential requirements | of the following directives:                              |
| 2004/108/EC-EMC Directive               |                                                           |
| EN 55022:2010+AC:2011                   | EN 55024 2010                                             |
| EN 55013 2001+A1 2005+A2 2009           | EN 51000-3-32008<br>EN 55020-2007-411-2011                |
| EN 55011:2009+A1:2010, Class B          | EN 61000-6-2:2005                                         |
| 1999/5/EC-R &TTE Directive              |                                                           |
| EN 300 328 V1.7.1 (2005-10)             | EN 301 489-1 V1.9.2(2011-09)                              |
| EN 300 440-1 V1.6.1(2010-08)            | EN 301 489-3 V1.4.1(2002-08)                              |
| EN 300 440-2 V1.4.1(2010-08)            | EN 301 489-4 V1.4.1(2009-05)                              |
| EN 301 908-1 V5.2.1(2011-05)            | EN 301 489-9 V1.4.1 (2007-11)                             |
| EN 301 908-2 V5.2.1(2011-07)            | EN 301 489-17 V2.2.1(2012-09)                             |
| EN 301 893 V1.6.1(2011-11)              | EN 301 489-24 V1.5.1(2010-09)                             |
| EN 302 623 V1 1 1/2009-01)              | EN 302 326-3 V1 3 1(2007-00)                              |
| EN 50360:2001                           | EN 301 357-2 V1.4.1(2008-11)                              |
| EN 62479:2010                           | EN 302 291-1 V1.1.1(2005-07)                              |
| EN 503653002                            | CN 302 291-2 VI.1.1(2005-07)                              |
| 2006/95/EC-LVD Directive                |                                                           |
| EN 60250-1 / A12-2011                   | EN 60065/2002 / A12/2011                                  |
| 2009/125/EC-ErP Directive               |                                                           |
| Regulation (EC) No. 1275/2008           | Regulation (EC) No. 278/2009                              |
| Benviation (EC) No. 642/2029            | Berviation (EC) No. 617/2013                              |
| - requarer (co) reconstance             | highmen (cd) let en tanta                                 |
| 2011/65/EU-HOHS Directive               | Ver. 130816                                               |
| SCE marking                             |                                                           |
|                                         | . E                                                       |
|                                         | (EC conformity marking)                                   |
|                                         | Position : CEO                                            |
|                                         | Name Jerry Shen                                           |
|                                         |                                                           |
|                                         | $\frown$                                                  |
|                                         |                                                           |
|                                         | Pers                                                      |
| Declaration Date: 20/02/2014            |                                                           |
| Deciaration Date. 20/03/2014            |                                                           |
| Year to begin affixing CE marking:      | 2014 Signature :                                          |

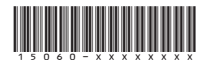

E9366 Revised Edition V2 April 2014